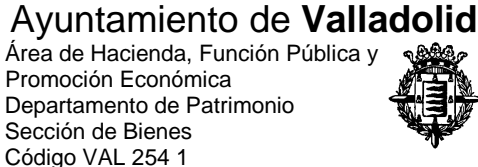

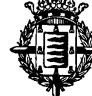

Nº EXPDTE.: 93/2016

## NOTA ACLARATORIA PARA LA CUMPLIMENTACIÓN DEL DOCUMENTO EUROPEO ÚNICO DE CONTRATACIÓN (DEUC)

Para acceder al Documento Europeo Único de Contratación (DEUC) y proceder a su cumplimentación, el licitador deberá seguir los siguientes pasos:

- 1.- Descargar en su ordenador el archivo.xml que figura en el perfil del contratante
- 2.- Conectarse al siguiente enlace WEB:

## https://ec.europa.eu/tools/espd/filter?lang=es

- 3.- A la pregunta ¿Quién es usted? Marcar "Soy un operador económico"
- 4.- A la pregunta ¿Qué desea hacer? Marcar "Importar un DEUC"

5.- En la opción "Seleccionar archivo", deberá buscarse el archivo.xml que hemos descargado en nuestro ordenador y seleccionarlo.

6.- A la pregunta ¿De dónde es usted? Elegir la opción del país de donde es el operador económico.

7.- Marcar la opción "Siguiente"

Una vez ejecutados estos pasos, el DEUC estará disponible para su cumplimentación. Finalizada ésta, deberá elegirse la opción "Imprimir". El documento impreso deberá firmarse e incluirse en el sobre "Documentación administrativa general".